**УТВЕРЖДАЮ** Заместитель директора WTAPHOE TIPED ФГУП «ВНИИОФИ» И.С. Филимонов 09 2020 г

Государственная система обеспечения единства измерений

# УСТАНОВКА КОНТРОЛЯ ТОЛЩИНЫ ДИЭЛЕКТРИЧЕСКИХ И ПОЛИКРЕМНИЕВЫХ СЛОЕВ КТ-1

МЕТОДИКА ПОВЕРКИ МП 030.М44-20

Главный метролог ФГУП «ВНИИОФИ» С.Н. Негода « 04» 09 2020 г Главный научный сотрудник ФГУП «ВНИИОФИ» В.Н. Крутиков DE 2020 г

Москва 2020 г.

### 1 Введение

1.1 Настоящая методика поверки распространяется на Установку контроля толщины диэлектрических и поликремниевых слоев КТ-1 (далее по тексту – установка) и устанавливает порядок, методы и средства проведения первичной и периодических поверок. Установка предназначена для автоматизированного измерения толщин полупрозрачных пленок (полупроводниковые, диэлектрические, электрооптические, SOI или SOS материалы; многослойные, оптические антиотражающие покрытия; тонкие металлы; материалы планарных волноводов; стекло с покрытием; многослойные тонкопленочные структуры).

1.2 Интервал между поверками – 1 год.

#### 2 Операции и средства поверки

2.1 Поверку средств измерений осуществляют аккредитованные в установленном порядке в области обеспечения единства измерений юридические лица и индивидуальные предприниматели.

2.2 При проведении поверки должны быть выполнены операции, перечисленные в таблице 1.

|                                                                                                    | Номер               | Обязательность выполнения операции |                           |  |
|----------------------------------------------------------------------------------------------------|---------------------|------------------------------------|---------------------------|--|
| Наименование операций                                                                                                    | методики<br>поверки | При первичной поверке              | При периодической поверке |  |
| Внешний осмотр                                                                                                    | 8.1                 | Да                                 | Да                        |  |
| Проверка идентификации программного обеспечения                                                                                 | 8.2                 | Дa                                 | Да                        |  |
| Опробование                                                                                                    | 8.3                 | Да                                 | Да                        |  |
| Определение метрологических<br>характеристик                                                                                    | 8.4                 |                                    |                           |  |
| Определение диапазона<br>измерений толщины и<br>определение доверительных<br>границ абсолютной погрешности<br>измерений толщины | 8.4.1               | Да                                 | Да                        |  |

Таблица 1 – Операции поверки

2.3 При получении отрицательных результатов при проведении хотя бы одной операции поверка прекращается.

## 3 Средства поверки

3.1 При проведении поверки должны применяться средства, перечисленные в таблице 2.

| Таблица 2 – Средс | тва поверки |
|-------------------|-------------|
|-------------------|-------------|

| Номер пункта | Наименования средств поверки: номера документов,              |
|--------------|---------------------------------------------------------------|
| методики     | регламентирующих технические требования к средствам, основные |
| поверки      | технические характеристики                                    |

|                                                    | Мера толщины покрытий плоская TS-SiO <sub>2</sub> -6-Multi (Комплект №1) из |  |  |  |
|----------------------------------------------------|-----------------------------------------------------------------------------|--|--|--|
|                                                    | состава рабочего эталона единицы длины в области измерений                  |  |  |  |
|                                                    | толщины оптических покрытий в диапазоне значений от 10 до 1000              |  |  |  |
| 8.3, 8.4                                           | нм (далее – рабочий эталон):                                                |  |  |  |
|                                                    | Расширенная неопределенность измерений толщины покрытий:                    |  |  |  |
|                                                    | 1,2 нм при доверительной вероятности P = 0,95 и коэффициенте                |  |  |  |
|                                                    | охвата $k = 2$ .                                                            |  |  |  |
|                                                    | Термогигрометр ИВА-6Н-Д (рег.№ 46434-11):                                   |  |  |  |
|                                                    | Диапазон измерений температуры от минус 20 до плюс 60 °С;                   |  |  |  |
|                                                    | Предел допускаемой основной абсолютной - погрешности                        |  |  |  |
|                                                    | измерения температуры $\pm 0,3$ °C;                                         |  |  |  |
| Q1 Q1                                              | Диапазон измерений относительной влажности от 0 до 98 %;                    |  |  |  |
| 0.1 - 0.4                                          | Предел допускаемого значения основной абсолютной погрешности                |  |  |  |
|                                                    | измерения относительной влажности ± 2 %;                                    |  |  |  |
|                                                    | Диапазон измерения атмосферного давления от 300 до 1100 гПа;                |  |  |  |
| Предел допускаемого значения основной абсолютной п |                                                                             |  |  |  |
| измерения давления ± 2,5 гПа.                      |                                                                             |  |  |  |

3.2 Средства поверки должны быть аттестованы (поверены) в установленном порядке.

3.3 Допускается применение средств поверки, не приведенных в таблице 2, но обеспечивающих определение метрологических характеристик поверяемой установки с требуемой точностью.

## 4 Требования к квалификации поверителей

4.1 Поверку установки проводят лица:

- знающие основы метрологического обеспечения измерительных приборов;

 изучившие руководство по эксплуатации и настоящую методику поверки на установку;

– прошедшие обучение на право проведения поверки по требуемому виду измерений;

– имеющие квалификационную группу не ниже I в соответствии с Правилами по охране труда при эксплуатации электроустановок, указанных в приложении к приказу Министерства труда и социальной защиты РФ от 24.07.13 № 328н.

## 5 Требования безопасности

5.1 При поверке установки необходимо соблюдать требования лазерной безопасности по ГОСТ 12.1.040-83, требования к обеспечению безопасности на рабочих местах по ГОСТ 12.2.061-81.

5.5 При проведении поверки должны соблюдаться меры безопасности, указанные в Руководстве по эксплуатации на установку и общие требования безопасности по ГОСТ 12.3.019-80 с изменением № 1.

#### 6 Условия поверки

При проведении поверки следует соблюдать следующие условия:

- температура воздуха (20  $\pm$  3) °C;

- относительная влажность воздуха не более 80 %;

-атмосферное давление (100 ± 4) кПа;

- напряжение сети (220  $\pm$  10) В;

- частота сети (50 ± 1) Гц.

Помещение, в котором производится поверка, должно соответствовать классу 3 ИСО согласно ГОСТ Р ИСО 14644-1-2017.

Разность значений параметров окружающей среды до и после окончания поверки не должна превышать:

- температура окружающей среды  $\pm 1$  °C;
- атмосферное давления ± 300 Па;
- относительная влажность воздуха  $\pm 10$  %.

## 7 Подготовка к поверке

7.1 Изучить Руководство по эксплуатации установки.

7.2 Подготовить используемое при поверке оборудование к работе в соответствии с его Руководством по эксплуатации. Расположение установки должно быть вдали отопительных устройств и осветительной аппаратуры.

7.3 Выдержать установку и оборудование, используемое при поверке, в условиях, указанных в п.6 настоящей методики поверки, не менее 2 часов.

#### 8 Порядок проведения поверки

## 8.1 Внешний осмотр

8.1.1 При проведении внешнего осмотра установки должно быть установлено:

отсутствие механических повреждений на деталях установки;

 – наличие и прочность органов управления и коммутации, четкость фиксации их положения;

- чистота гнезд, разъемов и клемм;

- состояние соединительных кабелей.

8.1.2 Установка считается прошедшей операцию поверки, если корпус, внешние элементы, органы управления и индикации не повреждены, соединительные провода исправны.

#### 8.2 Проверка идентификации программного обеспечения

8.2.1 Проверить соответствие заявленных идентификационных данных программного обеспечения: идентификационное наименование программного обеспечения, номер версии программного обеспечения (далее – ПО). Номер версии ПО отображается в заголовке окна программы «Rudolph Technologies: Operator». Также номер версии ПО можно узнать, открыв вкладку «About» в окне программы.

8.2.2 Установка считается прошедшей поверку, если идентификационные данные программного обеспечения соответствуют значениям, приведенным в таблице 3.

| Идентификационные данные (признаки)                             | Значение                          |
|-----------------------------------------------------------------|-----------------------------------|
| Идентификационное наименование ПО                               | Rudolph Technologies:<br>Operator |
| Номер версии (идентификационный номер) ПО                       | 7.8431S или выше                  |
| Цифровой идентификатор ПО (контрольная сумма исполняемого кода) | -                                 |

Таблица 3 – Идентификационные данные программного обеспечения

#### 8.3 Опробование

8.3.1 Загрузить меру толщины покрытий плоскую TS-SiO2-6-Multi (Комплект №1) (далее – мера) из состава рабочего эталона в кассету для пластин установки.

8.3.2 Загрузить кассету для пластин в SMIF-контейнер установки.

8.3.3 Убедиться, что SMIF-загрузчик из состава установки находится во включенном состоянии. При этом должен гореть зеленый индикатор рядом с надписью «POWER».

8.3.4 Загрузить SMIF-контейнер в SMIF-загрузчик, нажав кнопку «LOAD» на SMIF-загрузчике. Дождаться, пока SMIF-загрузчик полностью выполнит операцию загрузки. При этом должен загореться зеленый индикатор «READY», оранжевый индикатор «POD-IN-PLACE» и зеленый индикатор рядом с кнопкой «LOAD», что свидетельствует о правильной установке SMIF-контейнера.

8.3.5 Убедиться, что на встроенной в установку ЭВМ запущена программа «Rudolph Technologies: Operator».

8.3.6 В левой части окна программы в файловой системе выбрать файл режима измерений «OX\_A», расположенный в системе по адресу:

«RUDOLPH\_CALIBRATION/Calibration\_wafer\_mera/», (Рисунок 1).

В режимах измерений «OX\_A», «OX\_B», «OX\_C», «OX\_D», «OX\_E» и «OX\_F» установка производит по 5 измерений (первое измерение по центральной координате, остальные 4 – на 2 мм выше/правее/ниже/левее центральной координаты) толщины участков меры A, B, C, D, E и F соответственно.

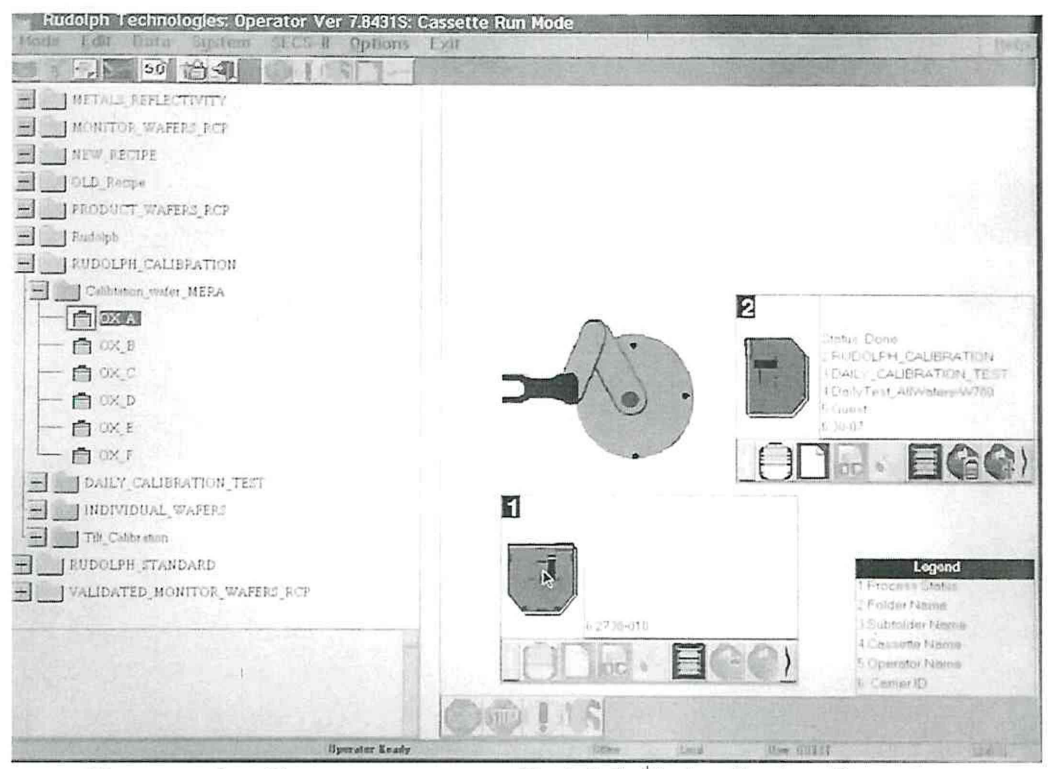

Рисунок 1 – Окно программы «Rudolph Technologies: Operator»

8.3.7 В центральной части окна программы нажать на серую прямоугольную иконку с индексом «1», что откроет окно «Set/Change Transfer Propetries».

8.3.8 В открывшемся окне в разделе «Measure Wafer» выбрать слот, в который установлена мера. Порядок счета слотов – снизу вверх. После выбора слота нажать «Enter».

8.3.9 Нажать иконку «GO» в нижней части окна программы для начала измерений.

8.3.10 Нажать на прямоугольную иконку под надписью «Options» для вызова окна «File Viewer». В процессе измерений данное окно будет заполняться измеренными значениями толщины и сопутствующими данными. Значения толщины отображаются в колонке «Т» (Рисунок 2).

| 5 50 HA 0                                                                |                                                                                                    |          |
|--------------------------------------------------------------------------|----------------------------------------------------------------------------------------------------|----------|
| 54 31 0 <b>3</b> 54                                                      | Process:                                                                                                    |          |
|                                                                          | File Viewer                                                                                                    |          |
|                                                                          | Eile Option Exit                                                                                                    | F1=Help  |
|                                                                          | Nater Factoria (CL)<br>Fount Hansmedn (S)<br>Filmetracki<br>Filmetracki<br>Filmetracki                                                                                                    |          |
|                                                                          |                                                                                                    |          |
| 4.                                                                       | 1 30.000 +0.000 244.0 Å 0.931 0.049                                                                                                    | <b>k</b> |
|                                                                          | 2 30.000 +2.000 242.4 Å 0.916 0.084<br>2 -28.000 +0.000                                                                                                    |          |
|                                                                          |                                                                                                    |          |
|                                                                          |                                                                                                    |          |
|                                                                          |                                                                                                    |          |
| Site Locator                                                             | Point : 3 Of : 5                                                                                                    |          |
| Site Locator<br>Source Control Move & a a<br>No 10 10 10 10 10           | Point : 3 Of : 5<br>Layer -1 60F 0 926<br>Layer 1 7 262 9 1<br>Fit Error 0 07                                                                                                    |          |
| Site Locator<br>Jocus Control Move & a a a a a a a a a a a a a a a a a a | Point : 3         Of : 5           Layer -1         COF         0.926           Layer 1         T         262.9 J           Fit Error         0.07           Hin Avg Hax Stdov         *           11         262.4 2001         2640.00                                                                                                    |          |
| Site Locator<br>Facus Control Move & A a                                 | Point : 3         Of : 5           Layer -1         60F         0.926           Layer 1         T         252.9.1           Fit Error         0.07           Min Avg         Max Stdov           11         252.4         264.0           12         252.4         264.0         0.6           Ofit Greer         0.607         0.094         0.697 |          |
| Site Locator<br>Incus Control Move & A a                                 | Point : 3         Of : 5           Layer -1         60F         0.926           Layer 1         T         252.9.4           Fit Error         0.07           Min         Avg         Max Stdov           11         252.4         254.0           071t Creer         0.692         0.094.0           Peaburgent failures         0                  |          |

Рисунок 2 – Окно отображения результатов измерений

8.3.11 Показателем правильной работы установки будет заполнение колонки «Т» данными. После заполнения поля окна «File Viewer» нажать «EXIT» для выхода в основное окно программы.

8.3.12 Повторить пункты 8.3.1 - 8.3.11 для участков меры В, С, D, E, F, выбирая для каждого режимы измерения «OX\_B», «OX\_C», «OX\_D», «OX\_E», «OX\_F» соответственно. Модели измерений для каждой площадки меры приведены в таблице 4.

| Режим<br>измерения | Участок<br>меры | Центральные координаты<br>участка меры (х; у) | Модель измерения                                     |
|--------------------|-----------------|-----------------------------------------------|------------------------------------------------------|
| OX_A               | A               | (-50;0)                                       | SiO2 T = 125Å n = 1,457<br>Si n =3,8811 k = 0,0194   |
| OX_B               | B               | (-30;0)                                       | SiO2 T = 250Å n = 1,457<br>Si n =3,8811 k = 0,0194   |
| OX_C               | С               | (-10;0)                                       | SiO2 T = 500Å n = 1,457<br>Si n =3,8811 k = 0,0194   |
| OX_D               | D               | (10;0)                                        | SiO2 T = 1000Å n = 1,457<br>Si n =3,8811 k = 0,0194  |
| OX_E               | E               | (30;0)                                        | SiO2 T = 5000Å n = 1,457<br>Si n =3,8811 k = 0,0194  |
| OX_F               | F               | (50;0)                                        | SiO2 T = 10000Å n = 1,457<br>Si n =3,8811 k = 0,0194 |

Таблица 4 – Режимы измерений

8.3.13 Толщины, измеренные в центральных координатах участков меры, записываются в окне «File Viewer» в строке с соответствующими координатами в колонке «Т» (колонки с координатами «Х» и «Y»). Центральные координаты участков меры приведены в таблице 4.

8.3.14 Установка считается прошедшей операцию поверки, если измерения толщины были выполнены по центральным координатам каждого участка меры. Показателем успешного выполнения измерений будет наличие измеренных значений толщины в центральных участках меры и отсутствие сообщений об ошибках программного обеспечения.

#### 8.4 Определение метрологических характеристик

8.4.1 Определение диапазона измерений толщины и определение абсолютной погрешности измерений толщины.

8.4.1.1 Определение диапазона и абсолютной погрешности измерений толщины осуществляется с помощью меры.

Мера состоит из 6-ти участков, обозначенных буквами A, B, C, D, E, F, имеющих различную номинальную толщину покрытия из двуокиси кремния, приведенную в таблице 5.

| Обозначение участка                                                                                                    | A    | B    | C    | D     | E     | F     |
|----------------------------------------------------------------------------------------------------|------|------|------|-------|-------|-------|
| Среднее значение толщины покрытия плоской меры, нм                                                                                                    | 13,1 | 26,2 | 59,2 | 109,0 | 493,6 | 998,4 |
| Расширенная неопределенность $U_p$<br>измерений толщины покрытия<br>плоской меры, при доверительной<br>вероятности P = 0,95 и<br>коэффициенте охвата k = 2, нм | 1,2  | 1,2  | 1,2  | 1,2   | 1,2   | 1,2   |

Таблица 5 – Характеристики меры

8.4.1.2 Загрузить меру в установку согласно пунктам 8.3.1 – 8.3.4 настоящей методики.

8.4.1.3 В левой части окна программы «Rudolph Technologies: Operator» в файловой системе выбрать файл «ОХ А».

8.4.1.4 Установить параметр серии измерений на выполнение пяти серий измерений, выбрав в окне «Cassette Setup» в разделе «Control» параметр «Repeat\_5» (Рисунок 3).

Нажать «Enter» для сохранения настроек.

| alder/Subfold                                        | er/Cassette Names                  |          |             |
|------------------------------------------------------|------------------------------------|----------|-------------|
| Folder                                               | DOILING CALIFICATION               |          | Security    |
| Subfolder                                            | to halfing water (1941))           |          | Security    |
| Cassette:                                            | 1                                  | 1        | Security .  |
|                                                      |                                    |          |             |
| assette Comp                                         | onents                             |          |             |
| assette Comp<br>Transfer ><br>Recipe >               | DEFER<br>0X_I                      |          |             |
| Cassette Comp<br>Transfer ><br>Recipe ><br>Control > | DEFER<br>OX_E<br>Repeat_5          |          |             |
| assette Comp<br>Transfer →<br>Recipe →<br>Control →  | DEFER<br>DEFER<br>OX_E<br>Repeat_5 | Data Cor | nbination . |

Рисунок 3 - Окно настроек измерений «Cassette control»

8.4.1.5 Нажать иконку «GO» в нижней части окна программы для начала измерений.

8.4.1.6 Нажать на прямоугольную иконку под надписью «Options» для вызова окна «File Viewer». Результаты измерений толщины участка меры занести в протокол (Приложение А).

8.4.1.7 Повторить операции п.п. 8.4.1.3 – 8.4.1.6 для остальных участков В, С, D, E, F.

8.4.1.8 Для каждого участка меры определить среднее арифметическое значение результатов измерений толщины по формуле (1):

$$\bar{x} = \frac{1}{n} \sum_{i=1}^{n} x_i \qquad , \qquad (1)$$

где x<sub>i</sub> – результат измерений толщины меры, нм;

i = 1, 2, ... - номер измерения;

*n* = 5 – количество измерений (по одному измерению в 5-ти разных точках поверхности меры).

8.4.1.9 Вычислить среднее квадратическое отклонение измерений толщины по формуле (2):

$$S = \sqrt{\frac{\sum_{i=1}^{n} (x_i - \bar{x})^2}{n - 1}}$$
(2)

8.4.1.10 Вычислить среднее квадратическое отклонение среднего арифметического результата измерений толщины по формуле (3):

$$S_{\bar{x}} = \frac{S}{\sqrt{n}} \tag{3}$$

8.4.1.11 Вычислить доверительные границы случайной погрешности измерений толщины по формуле (4):

$$\varepsilon = t \cdot S_{\bar{x}} \tag{4}$$

где t – коэффициент Стьюдента, зависящий от числа измерений и доверительной вероятности, при n = 5, P = 0.95, t = 2.776 по ГОСТ Р 8.736-2011.

8.4.1.12 Вычислить значение границы неисключенной систематической погрешности измерений толщины по формуле (5):

$$\theta_{\Sigma} = |\theta| + |d - \bar{\mathbf{x}}|, \tag{5}$$

где *d* – номинальная толщина покрытий меры, указанная в действующем сертификате калибровки или свидетельстве о поверке, нм;

 $\theta-$  неисключенная систематическая погрешность меры, нм.

8.4.1.13 Доверительные границы абсолютной погрешности измерений толщины определяется по формуле (6):

$$\Delta = KS_{\Sigma}, \tag{6}$$

где  $S_{\Sigma}$  – суммарное среднее квадратическое отклонение измерений толщины, рассчитываемое по формуле (7):

$$S_{\Sigma} = \sqrt{S_{\theta}^2 + S_{\bar{x}}^2} , \qquad (7)$$

Среднее квадратическое отклонение неисключенной систематической погрешности измерений толщины определяется по формуле (8):

$$S_{\theta} = \frac{\theta_{\Sigma}}{\sqrt{3}} \tag{8}$$

Коэффициент К рассчитывается по формуле (9):

$$K = \frac{\theta_{\Sigma} + \varepsilon}{S_{\bar{\chi}} + S_{\Sigma}}$$
<sup>(9)</sup>

8.4.1.14 Установка считается прошедшей операцию поверки, если диапазон измерений толщины составляет от 10 до 1000 нм, а абсолютная погрешность измерений толщины покрытий не превышает ± 2 нм.

#### 9 Оформление результатов поверки

9.1 Результаты поверки заносятся в протокол (Приложение А).

9.2 Установка, прошедшая поверку с положительным результатом, признается годной и допускается к применению.

9.2.1 Результаты поверки оформляются свидетельством о поверке; наносится знак поверки в соответствии с требованиями Приказа Минпромторга России от 02.07.2015 № 1815 «Об утверждении Порядка проведения поверки средств измерений, требования к знаку поверки и содержанию свидетельства о поверке (с изменениями на 28 декабря 2018 года)».

9.2.2 Знак поверки наносится на свидетельство о поверке.

9.3 Установка, прошедший поверку с отрицательным результатом признается непригодным, не допускается к применению; на неё выдаётся извещение о непригодности с указанием причин непригодности в соответствии с требованиями Приказа Минпромторга России от 02.07.2015 № 1815 «Об утверждении Порядка проведения поверки средств измерений, требования к знаку поверки и содержанию свидетельства о поверке (с изменениями на 28 декабря 2018 года)».

Начальник отдела М-44 ФГУП «ВНИИОФИ»

В.Л. Минаев

Начальник лаборатории отдела М-44 ФГУП «ВНИИОФИ»

mur j

Г.Н. Вишняков

Ф.Ю. Виноградов

Инженер отдела М-44 ФГУП «ВНИИОФИ»

## ПРИЛОЖЕНИЕ А

(рекомендуемое)

к Методике поверки МП

«Установка контроля толщины диэлектрических и поликремниевых слоев КТ-1»

#### протокол

первичной / периодической поверки

от «\_\_ »\_\_\_\_\_20\_\_года

Средство измерений: Установка контроля толщины диэлектрических и поликремниевых слоев КТ-1

Зав.№

Заказчик

Наименование юридического лица, ИНН

Поверено в соответствии с методикой поверки «Установка контроля толщины издекторических и ноликование и споер КТ 1. Методика нородки МП 020 М44 20

диэлектрических и поликремниевых слоев КТ-1. Методика поверки МП 030.М44-20 »,

утвержденной ФГУП «ВНИИОФИ» « 04 » сентября 2020 г.

Наименование документа на поверку, кем утвержден (согласован), дата

С применением эталонов\_

(наименование, заводской номер, разряд, класс точности или погрешность)

Место проведения поверки:

(адрес места проведения поверки)

Условия поверки:

- температура окружающего воздуха, °С
- относительная влажность воздуха, %
- атмосферное давление, кПа
- напряжение питания, В
- частота тока, Гц

#### Результаты поверки:

| Операция поверки                                                                                     | Соответствие требованиям методики поверки |
|----------------------------------------------------------------------------------------------------|-------------------------------------------|
| Внешний осмотр                                                                                       |                                           |
| Проверка идентификации программного обеспечения                                                      |                                           |
| Опробование                                                                                          |                                           |
| Определение метрологических характеристик                                                            |                                           |
| Определение диапазона измерений толщины и<br>определение абсолютной погрешности<br>измерений толщины |                                           |

Рекомендации

Средство измерений признать пригодным (или непригодным) для применения

Поверитель:

ФИО, должность, подпись